## Agrinform S.p.A.

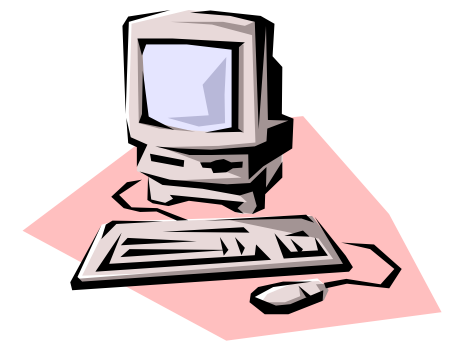

## INSTALLAZIONE PROCEDURA DICHIARAZIONI TELEMATICHE 2009

La procedura è stata certificata per l'utilizzo su computer con sistema operativo Windows 98 con 128Mb/RAM e sistema operativo Windows XP Professional con 256Mb/RAM. Non sarà possibile ricevere assistenza da parte di Agrinform per l'installazione della procedura su sistemi diversi da quelli certificati. Per quanto riguarda installazioni di rete, sono per ora certificate le sole reti Novell, installate secondo i criteri individuati da Agrinform. Per qualsiasi altro tipo di rete occorre contattare Agrinform per ulteriori informazioni a riguardo.

Prima di procedere all'installazione del software si consiglia di chiudere tutte le applicazioni attive; se non si è sicuri si consiglia di riavviare il sistema ed eseguire l'installazione come prima attività. In caso di problemi nel completamento dell'installazione si consiglia di disabilitare TEMPORANEAMENTE eventuali software di antivirus e/o spyware.

Per le installazioni in rete è possibile utilizzare il disco S oppure il disco T ed occorre che la stazione sia collegata al server Novell; per controllare tale stato occorre verificare tra le "Risorse del computer" che esista il drive S oppure il drive T mappati al disco fisso di rete.

Inserire il CD nell'unità, cliccare su "Risorse del computer", "Unità CD" ed attivare con doppio-click il file *INSTUNI.EXE*.

I manuali operativi, consultabili attraverso la funzione SERV, MAN necessitano di Acrobat Reader per essere visualizzati e/o stampati.

## ATTIVAZIONE DELLE STAZIONI DI RETE

Al termine dell'installazione, sul desktop della stazione da cui è stata effettuata, comparirà l'icona "Telematici Rete". Per abilitare all'utilizzo della procedura ciascuna delle altre stazioni (creazione dell'icona e della cartella temporanea locale), occorre posizionarsi in successione su ognuna ed eseguire il programma ICOCAF.EXE che si trova nella cartella AGUNI\anno\PRG.

Societa a socio unico Cap. Soc. €723.000,00 i.v. Codice fiscale 07444300581 PartitaIVA 01778461002 Iscr. Reg. Impr.Roma 07444300581 R.E.A. di Roma 613426